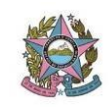

## **CONTRATAÇÃO DE ESTAGIÁRIOS**

#### 1ª Etapa: Solicitação de documentos por e-mail.

Você foi selecionada para estagiar na Secretaria de Tecnologia da Informação do Tribunal de Justiça do Espírito Santo. Para o preenchimento da vaga encaminhe a relação dos documentos a seguir (pode ser digitalizado, documento por documento, em boa qualidade):

•Uma fotografia 3 x 4;

•Cópia de Extrato de Conta Corrente ou Universitária (Banestes);

•Carteira de Trabalho e Previdência Social - CTPS;

•Declaração da Instituição de Ensino (original e atualizada) com informação de matrícula, período, semestre e curso no qual está matriculado;

•Cópia Simples de Carteira de Identidade;

•Cópia Simples de CPF (MF);

•Cópia Simples de Título de Eleitor;

•Currículo com dados pessoais como endereço, telefone e e-mail;

•Comprovante de residência com CEP;

 Atestado de Saúde Ocupacional - ASO fornecido por médico do trabalho (com carimbo específico da especialidade Medicina do Trabalho ou informação da especialidade no website do CRM/CFM);

•Declaração de parentesco;

•Declaração de não vínculo profissional;

•Declaração de Conta Bancária;

•Formulário de cadastro de estagiário;

•Declaração de conhecimentos básicos em informática (Apenas para estagiário Conciliador);

Caso seja estagiário de Pós-graduação anexar os seguintes documentos aos demais:

# - Licenciamento da OAB ou Declaração de inexistência de vínculo da OAB.

- Declaração/Diploma de conclusão do curso de graduação em Direito.

Você encontrará as declarações em: <u>http://www.tjes.jus.br/servicos/coord-estagio/downloadsmodelos/</u> Para a Declaração de Conta Bancária acesse: <u>http://www.tjes.jus.br/wp-content/uploads/Formul%C3%A1rio-</u> <u>Declara%C3%A7%C3%A3o-de-Conta-Banc%C3%A1ria-20170717.pdf</u>

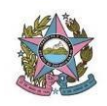

Para o formulário de cadastro de estagiário: <u>http://www.tjes.jus.br/wp-content/uploads/Fomul%C3%A1rio-de-</u> <u>Cadastro-de-estagi%C3%A1rios.pdf</u>

Qualquer dúvida sobre a documentação, favor entrar em contato por email ou por telefone (**3357-4512**).

Favor acusar o recebimento do presente e-mail.

## 2ª ETAPA: Abrir processo no SEI

- Iniciar processo;
- Tipo de processo: Pessoal: estagiário;
- Preencher <u>apenas</u> o link "especificação", com: Contratação de estagiário (graduação ou pós) e depois marcar o nível de acesso: "**Público**";
- Gerado o processo no SEI, você irá adicionar o documento: Solicitação de Contratação de estagiário;
- Preencher <u>apenas</u> o link "Descrição", com: Contratação de estagiário (graduação ou pós) e depois marcar o nível de acesso: "Público";
- Vai gerar um formulário que é para preencher apenas com os dados necessários do estagiário;
- Verificar o curso da pessoa e quem pode assinar;

### 3ª ETAPA: Inclusão de documentos no SEI

Após gerar o processo e preencher o formulário, você deverá incluir os documentos que o estagiário encaminhou (um por um).

- Incluir documento: Externo > escolher o tipo do documento > nome na árvore > data do dia da inclusão do documento > Formato: digitalizado nesta unidade > Tipo de conferência: Cópia simples;
- Nível de acesso: Público;
- Anexar o documento e confirmar dados;

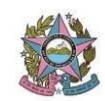

| Dete de vierte                     | A mentionale de la multipa e 🐔            |
|------------------------------------|-------------------------------------------|
| Data de vigencia                   | A partir da data de publicação            |
|                                    |                                           |
|                                    |                                           |
|                                    |                                           |
| Norma de procedimentos REVISADA em | 26/11/2020                                |
|                                    |                                           |
|                                    |                                           |
|                                    |                                           |
|                                    |                                           |
|                                    |                                           |
| Revisão nº                         | 01                                        |
| INEVISAU II                        |                                           |
|                                    |                                           |
|                                    |                                           |
|                                    |                                           |
|                                    |                                           |
| Auton                              | Lucas Mandas Deis a Lucas Detists Felette |
| Autor                              | Lucas Mendes Reis e Lucas Batista Foletto |
|                                    |                                           |
|                                    |                                           |
|                                    |                                           |
|                                    |                                           |
|                                    |                                           |